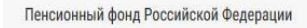

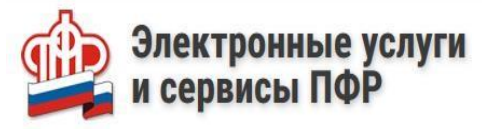

#### КАК ЗАКАЗАТЬ СПРАВКУ (ВЫПИСКУ) О ТРУДОВОЙ ДЕЯТЕЛЬНОСТИ НА САЙТЕ ПФР

ВАЖНО! Положительный результат услуги будет получен, в случае если сведения о трудовой деятельности велись в электронном виде.

Для того, чтобы заказать справку (выписку) необходимо:

докумен-

государственны и муниципальные услуг

| 1. Зайти на сайт<br>https://es.pfrf.ru/.                                                                  | ПФР                      |                                             | Ωд                                           |                                              |
|----------------------------------------------------------------------------------------------------|--------------------------|---------------------------------------------|----------------------------------------------|----------------------------------------------|
| 2. В правом верхнем уг выбрать «Вход».                                                                    | лу                       | Авторизация п<br>Для входа используйте Вашу | ОЛЬЗОВАТЕЛЯ<br>у учетную запись в Единой сис | теме идентификации и аутентификации (ЕСИА)*. |
| 3. Авторизоваться с использованием учетной запис<br>Единой системе идентификаци<br>аутентификации (ЕСИА). | ив<br>ии                 |                                             |                                              | Войти                                        |
| <u>РЫЖИКОВА А. С.</u> Э История обращений<br>Выход                                                        | <b>4.</b> В<br>фамилия : | личном<br>и инициалн                        | кабинете<br>ы авторизо                       | отображаются<br>вавшегося.                   |

5. Выбрать раздел «Электронная трудовая книжка» => Заказать справку (выписку) о трудовой деятельности.

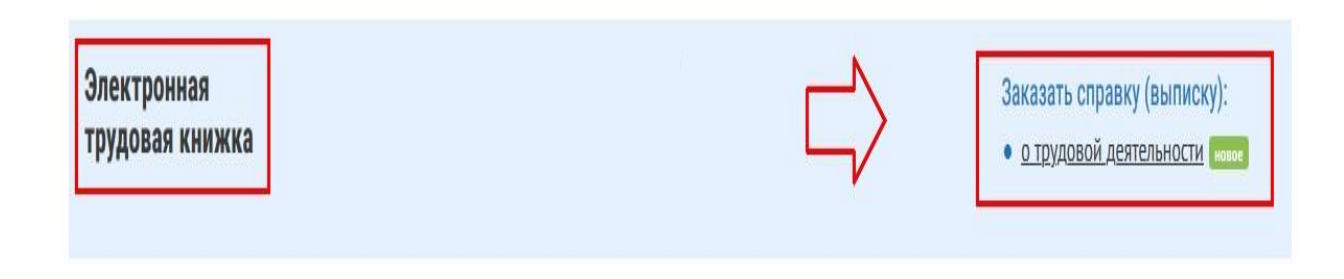

### 6. Установить галку (в случае необходимости) направить уведомление о готовности документа на электронную почту.

#### Сведения о трудовой деятельности, предоставляемые из информационных ресурсов ПФР

Список сервисов

Сведения о трудовой деятельности, предоставляемые из информационных ресурсов Пенсионного фонда Российской Федерации» является исходящим документом по отношению к ПФР. Он формируются на основании приказов (распоряжений), иных решений или документов, подтверждающих оформление трудовых отношений между работодателем (страхователем) и работником (зарегистрированным лицом), и содержит сведения о трудовой деятельности работника (зарегистрированного лица), его приеме на работу, переводах на другую постоянную работу и об увольнении.

🗹 Прошу направить уведомление о готовности документа на электронную почту

Адрес электронной почты:

smallgirl95@mail.ru

Контактные данные могут быть изменены в профиле пользователя

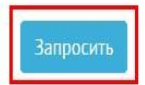

7. Ожидать получение сведений.

# Сведения о трудовой деятельности, предоставляемые из информационных ресурсов ПФР

Список сервисов

Сведения о трудовой деятельности, предоставляемые из информационных ресурсов Пенсионного фонда Российской Федерации» является исходящим документом по отношению к ПФР. Он формируются на основании приказов (распоряжений), иных решений или документов, подтверждающих оформление трудовых отношений между работодателем (страхователем) и работником (зарегистрированным лицом), и содержит сведения о трудовой деятельности работника (зарегистрированного лица), его приеме на работу, переводах на другую постоянную работу и об увольнении.

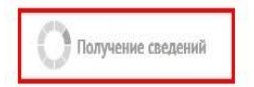

**8**. Дождаться получение результата предоставления государственной услуги. Перейти в «Историю обращений».

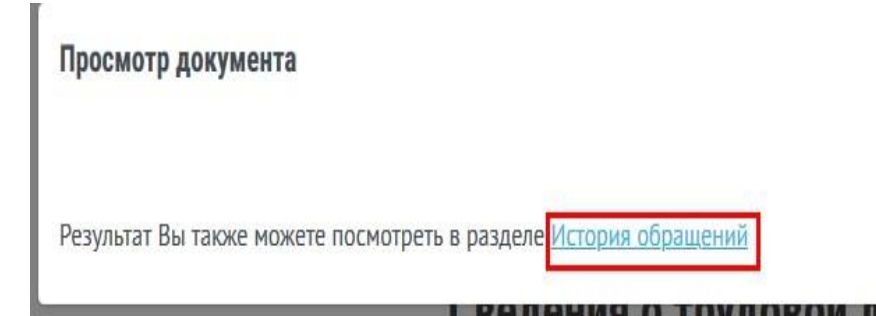

## 9. В истории обращений уточнить состояние дела нажатием кнопки «Подробнее».

|   | Обращение                                          | Тип обращения                                                                          | Состояние                                          |  |  |  |
|---|----------------------------------------------------|----------------------------------------------------------------------------------------|----------------------------------------------------|--|--|--|
| X | от <b>31 июля 2020г.</b><br>№ 100-20-000-2613-5403 | Сведения о трудовой деятельности,<br>предоставляемые из информационных<br>ресурсов ПФР | Завершено с отрицательным результатом<br>Подробнее |  |  |  |

#### 10. В истории изменений состояния обращения открыть справку.

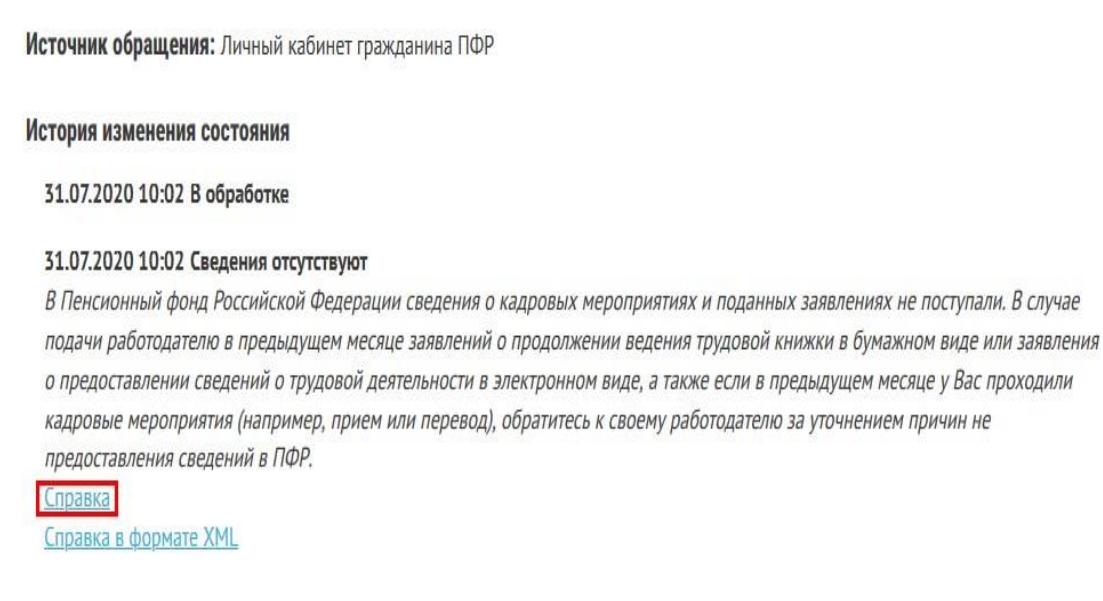

11. Ознакомиться с результатом предоставления государственной услуги в файле в формате .pdf. При необходимости распечатать готовый результат.

| Сведения о заре | гистрированном лице: |
|-----------------|----------------------|
| Фамилия         | РЬ                   |
| Имя             | AF                   |
| Отчество        | CEP                  |
| Дата Рождения   | "  " апреля 19 года  |
| СНИЛС           | 175                  |

Подано заявление о продолжении ведения трудовой книжки

Подано заявление о предоставлении сведений о трудовой деятельности Дата подачи

|               |                                                                   | Сведения о трудовой деятельности зарегистрированного лица         |                                                  |                                                                                                    |                                                    |                                                                                                    |                           |      |                        |                                                                      |
|---------------|-------------------------------------------------------------------|-------------------------------------------------------------------|--------------------------------------------------|----------------------------------------------------------------------------------------------------|----------------------------------------------------|----------------------------------------------------------------------------------------------------|---------------------------|------|------------------------|----------------------------------------------------------------------|
|               |                                                                   |                                                                   |                                                  | Наименование                                                                                                    |                                                    |                                                                                                    | Основание                 |      |                        | Признак                                                              |
| N≊<br>n/<br>n | Работодатель<br>(наименование),<br>регистрационный<br>номер в ПФР | Дата (число,<br>месяц, год)<br>приема,<br>перевода,<br>увольнения | Сведения о<br>приеме,<br>переводе,<br>увольнении | Трудовая функция<br>(должность, профессия,<br>специальность,<br>квалификация,<br>конкретный вид<br>поручаемой работы),<br>структурное<br>подразделение | Код<br>выполняем<br>ой функции<br>(при<br>наличии) | Причины<br>увольнения, пункт,<br>часть статьи, статья<br>Трудового кодекса<br>Российской<br>Федерации,<br>федерального закона | Наименование<br>документа | Дата | Номер<br>докуме<br>нта | отмены<br>записи<br>сведений о<br>приеме,<br>переводе,<br>увольнения |
| 1             | 2                                                                 | 3                                                                 | 4                                                | 6                                                                                                    | 6                                                  | 7                                                                                                    | 8                         | 9    | 10                     | 11                                                                   |

Должность уполномоченного лица территориального органа ПФР

Расшифровка подписи

<u>"31" июля 2020</u> г.

М.П. (при наличии)

Подпись

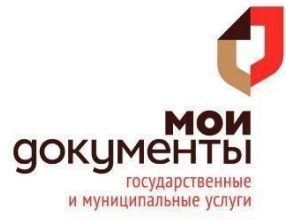